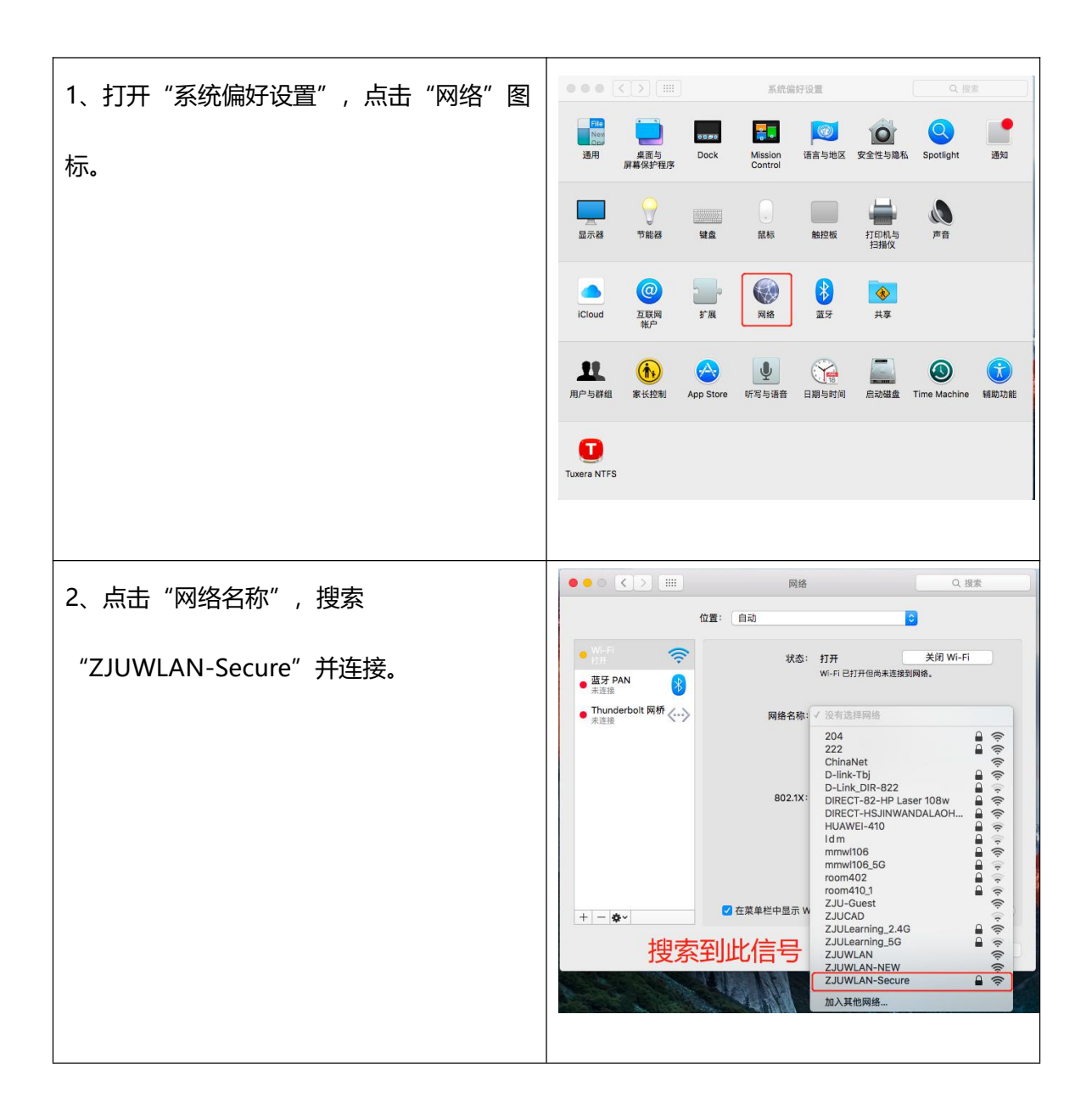

## ZJUWLAN-Secure 使用帮助(Mac OS)

| 3、连接此信号后,输入无线账号密码,模式选择"自动",加入网络。 | Wi-Fi 网络 度素   Wi-Fi 网络"ZJUWLAN-Secure"需要 WAP2 企业级先 Fi   Wi-Fi 网络"ZJUWLAN-Secure"需要 WAP2 企业级先 Fi   ● 素芽 PAN 度式: 目前 Fi   ● 素芽 PAN 原式: 目前 Fi   ● 素芽 PAN 夏示密码 G   ● 愛 过佳该网络 原紙不 Fi   ② 过佳该网络 原紙 Fi   ● 愛 过佳该网络 原紙 Fi |
|----------------------------------|----------------------------------------------------------------------------------------------------|
|                                  | + - ◆                                                                                                    |
| 4、成功加入网络。                        | ● ● ● ● ● ● ● ● ● ● ● ● ● ● ● ● ● ● ●                                                                                                    |